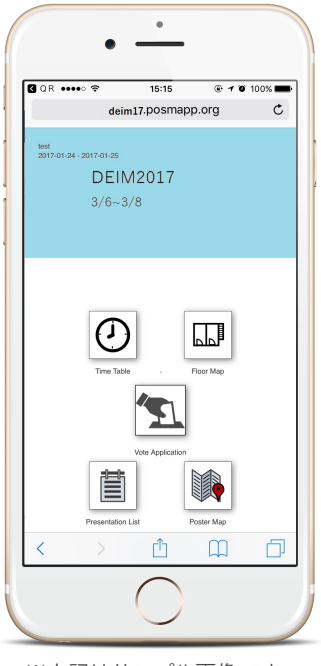

## PosMApp利用マニュアル

フロアマップ

DEIM2017のフロアマップを閲覧

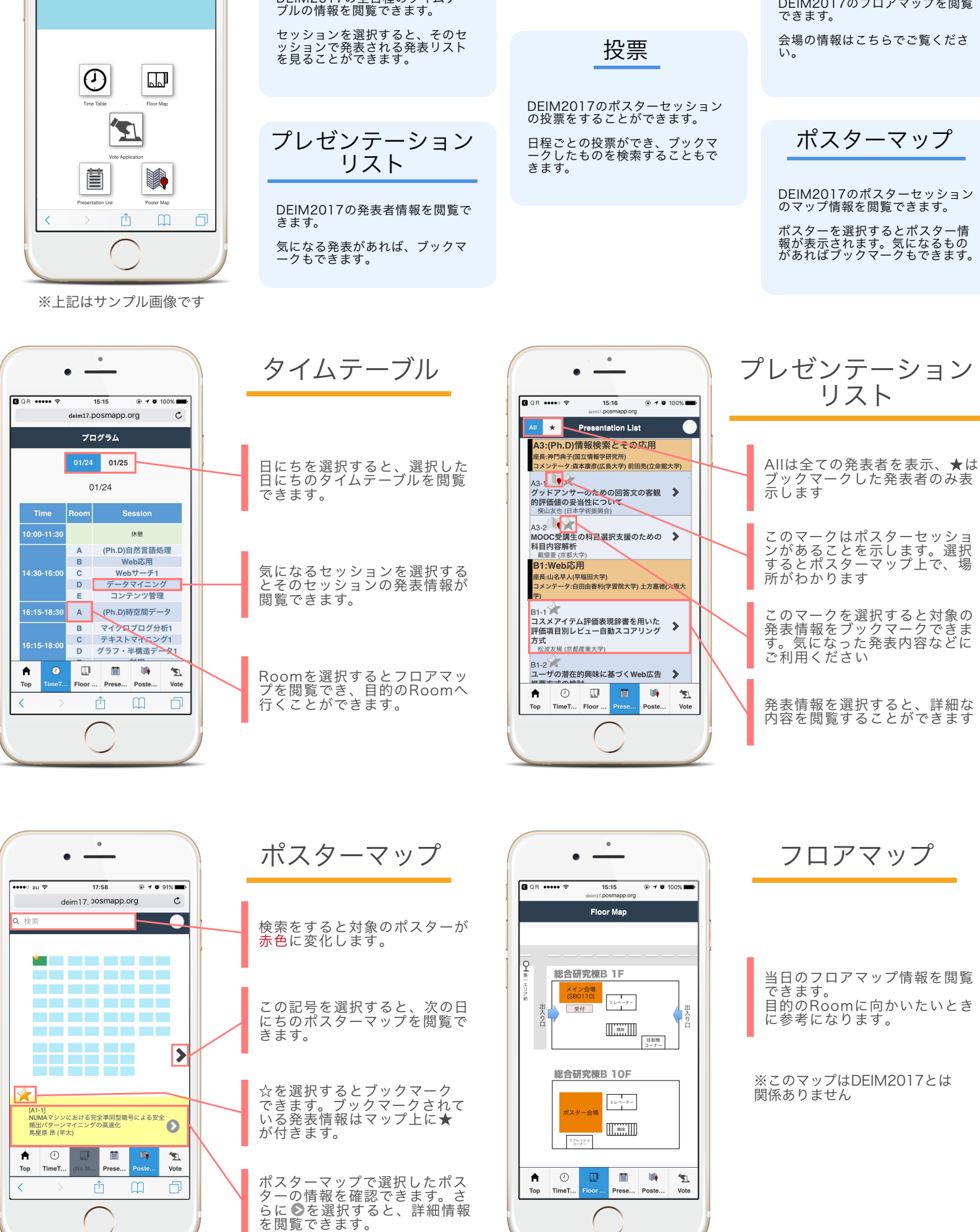

タイムテーブル

DEIM2017の全日程のタイムテー

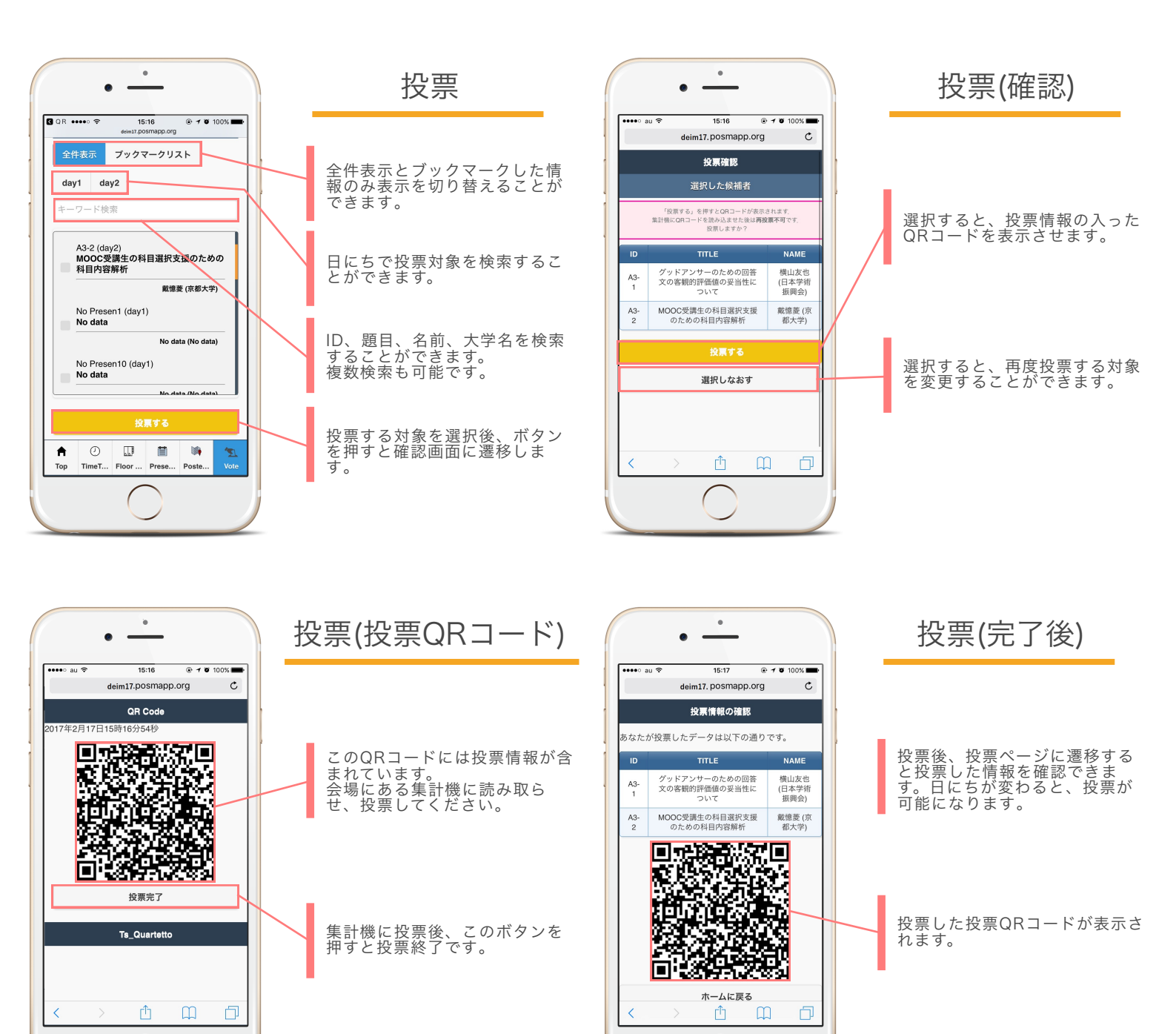

## 利用はこちらから

## 

※本システムは1度アクセスすると、それ以降はオフラインで利用できます

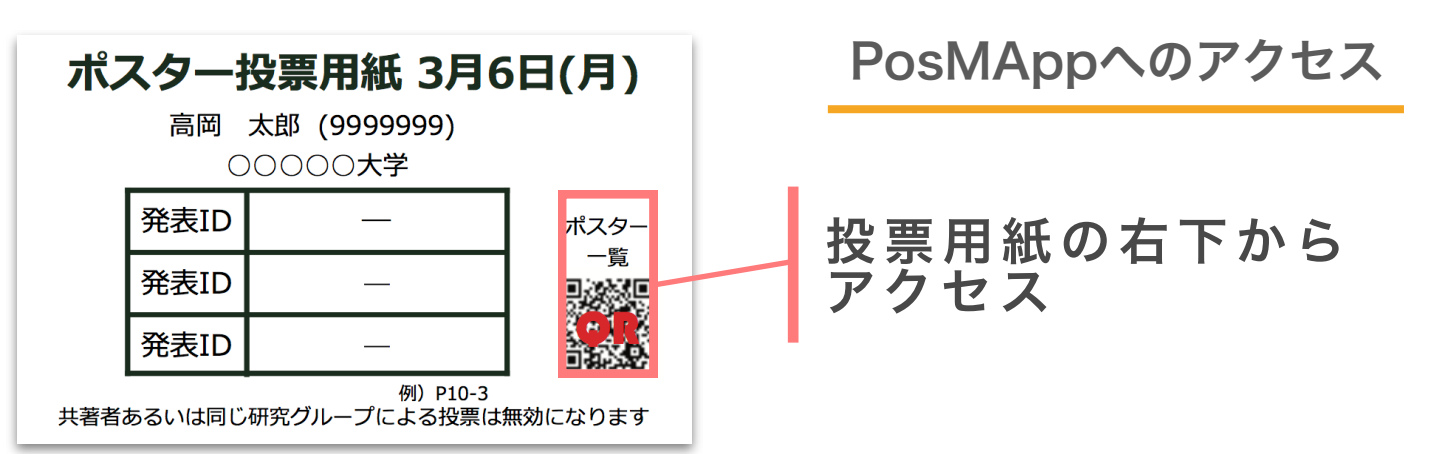